## ■CSV データをエクセルで開く方法

エクスポートした CSV ファイルをエクセルで表示する際に、アイコンをダブルクリックしてそのまま 開いてしまうと、以下のように Excel が自動的にデータを変換して表示してしまいます。

| 氏名    | 氏名 (ひらがな) | 郵便番号     | 住所1     |           | 住所2       | 電話番号    | 8     | 携帯電話番号        | メールアト      | 生年月日        |
|-------|-----------|----------|---------|-----------|-----------|---------|-------|---------------|------------|-------------|
| 西田 晴菜 | にしだ はるな   | 349-5800 | 埼玉県さいたま | 市中央区下落合   | 2001/3/10 | 049-543 | -9818 | 070-0305-4855 | nishida812 | 1980年8月12日  |
| 尾崎早苗  | おざき さなえ   | 339-9085 | 埼玉県朝霞市宮 | 戸4-3-4    | ~         | 04-2818 | -3835 | 090-3305-9760 | ozaki915@  | 1950年9月15日  |
| 中山 浩行 | なかやま ひろゆき | 341-4532 | 埼玉県川口市青 | 木3-2-4    |           | 048-578 | -5000 | 080-6116-5267 | nakayama   | 1961年8月26日  |
| 河原 喜隆 | かわはら のぶたか | 356-8731 | 埼玉県所沢市東 | 狭山ケ丘2-1-4 |           | 0480-00 | -3815 | 080-0193-7660 | kawahara   | 1965年9月25日  |
| 鈴木文   | すずきふみ     | 035-2902 | 青森県弘前市大 |           |           |         | -3179 | 050-5211-4826 | suzuki_fur | 1975年8月1日   |
| 堀岡 一樹 | ほりおか かずき  | 501-4885 | 岐阜県各務原市 | 番地が日付に    | なってしまった   | 1       | -1198 | 080-1810-0045 | horioka12  | 1979年12月17日 |
| 岡本 賢治 | おかもと けんじ  | 166-5044 | 東京都大田区大 |           |           | `       | -5796 | 050-8887-8740 | okamoto_   | 1999年10月15日 |

顧客データを自動変換させずに CSV 形式ファイルを表示・修正するには、2つの方法があります。

## ◇Excel の機能を使ってファイルを開く方法

1. Excel で新規「空白のブック」を開きます。

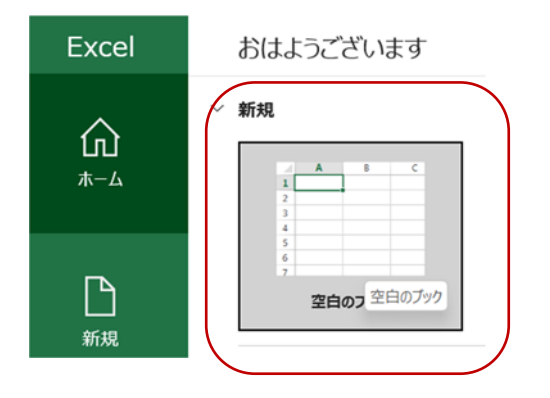

2. データメニューにある「テキストまたは CSV から」をクリック。

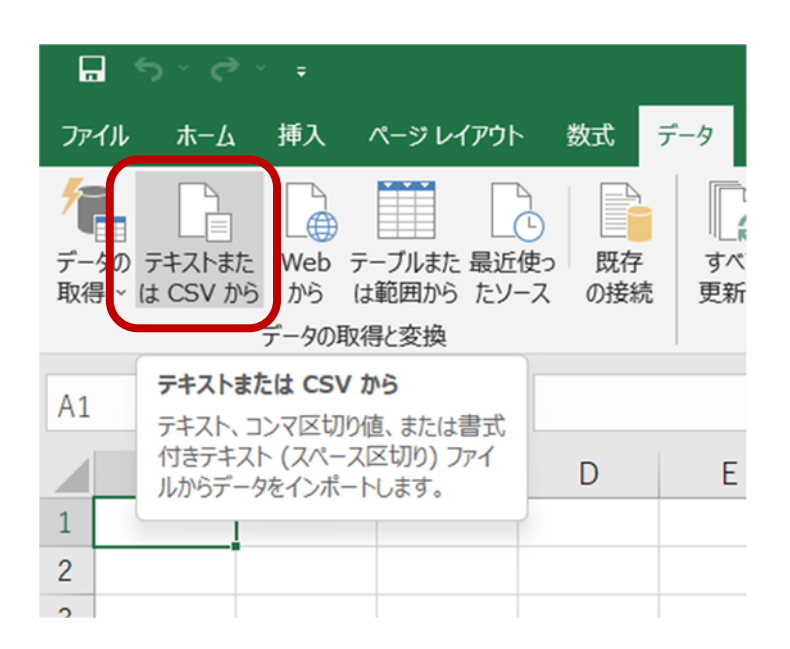

3.取り込みたいファイルを選択してインポート。

| 🚺 データの取り込み                                         |               |   |          |                      | ×                                 |
|----------------------------------------------------|---------------|---|----------|----------------------|-----------------------------------|
| $\leftarrow$ $\rightarrow$ $\checkmark$ $\uparrow$ | > デスクトップ      |   | ~ C      | デスクトップの検索            | Ą                                 |
| 整理▼ 新しいフォルダー                                       |               |   |          |                      | - 🔳 🕐                             |
| > 🔷 OneDrive - Pers                                | 名前            | ^ |          | 更新日時                 | 種類                                |
|                                                    | 🛯 dummy.csv   |   |          | 2023/08/07 10:26     | Microsoft Exe                     |
| 🛄 デスクトップ 🖈                                         |               |   |          |                      |                                   |
|                                                    |               |   |          |                      |                                   |
| ファイル名(                                             | N): dummy.csv |   | ~        | テキスト ファイル (*.prn;*.b | <t;*.csv) td="" ~<=""></t;*.csv)> |
|                                                    |               |   | ツール(L) ▼ | インポート(M)             | キャンセル                             |

4.「データ型を検出しない」で取り込みをクリックします。

| 65001: Unico | de (UTF-8)        | ▼ コン <sup>3</sup> | ママンマンマン マンマン マンマン マンマン マンマン マンシン マンシン マ | ーーーー<br>タ型を検出しない   | *            |          |
|--------------|-------------------|-------------------|-----------------------------------------|--------------------|--------------|----------|
| Column1      | Column2           | Column3           | Column4                                 | Column5            | Column6      | Column   |
| 氏名           | 氏名(ひらがな)          | 郵便番号              | 住所1                                     | 住所2                | 電話番号         | 携帯電話     |
| 西田 晴菜        | にしだ はるな           | 349-5800          | 埼玉県さいたま市中央区下落合                          | 2-1-30             | 049-543-9818 | 070-0305 |
| 尾崎 早苗        | おざきさなえ            | 339-9085          | 埼玉県朝霞市宮戸4-3-4                           |                    | 04-2818-3835 | 090-3305 |
| 中山 浩行        | なかやまひろゆき          | 341-4532          | 埼玉県川口市青木3-2-4                           |                    | 048-578-5000 | 080-6116 |
| 河原 喜隆        | かわはらのぶたか          | 356-8731          | 埼玉県所沢市東狭山ケ丘2-1-4                        |                    | 0480-00-3815 | 080-0193 |
| 鈴木文          | すずきふみ             | 035-2902          | 青森県弘前市大字神田3-2-18                        |                    | 0176-06-3179 | 050-5211 |
| 堀岡一樹         | ほりおか かずき          | 501-4885          | 岐阜県各務原市鵜沼大伊木町4-2-7                      |                    | 0572-66-1198 | 080-1810 |
| 岡本 賢治        | おかもとけんじ           | 166-5044          | 東京都大田区大森北3-2-107                        |                    | 03-9287-5796 | 050-8887 |
| 中村 順子        | なかむらじゅんこ          | 136-3539          | 東京都台東区寿1-5-15                           | ッウ <i>ィ</i> ング 802 | 03-8117-8347 | 070-1374 |
| 福田 杏里        | ふくだあんり            | 117-9367          | 東京都中野区中央1-1-6                           |                    | 03-8318-3795 | 070-2689 |
| 江崎 公子        | えざききみこ            | 671-3153          | 兵庫県神戸市中央区加納町1-1-6                       | ファミールグラン311        | 079-128-7446 | 080-6912 |
| 並木恵          | なみきめぐみ            | 867-7310          | 熊本県熊本市南区川尻3-2-4                         |                    | 0964-27-5935 | 090-2952 |
| 田口敦          | たぐちあつし            | 178-6477          | 東京都練馬区大泉学園町1-1-705                      | クレア <i>ー</i> レ 207 | 03-4929-6664 | 080-0719 |
| 中村 義雄        | なかむらよしお           | 477-2529          | 愛知県名古屋市中区大須3-4-17                       |                    | 0565-18-3410 | 050-0368 |
| 有馬良太         | ありまりょうた           | 123-8822          | 東京都千代田区九段南4-1-8                         |                    | 03-8527-3315 | 070-0938 |
| 玉川文香         | たまがわ あやか          | 042-8379          | 北海道稚内市はまなす2-2-9                         |                    | 0165-83-6265 | 080-2531 |
| 井上人美         | いのうえひとみ           | 268-2191          | 千葉県船橋市大穴北1-5-8                          |                    | 0438-20-2237 | 070-9732 |
| 阿部 舞子        | あべまいこ             | 013-1236          | 秋田県秋田市大町3-2-5                           |                    | 0184-94-9246 | 070-4868 |
| 富田 菜保子       | とみた なおこ           | 462-9324          | 愛知県一宮市栄1-5-3                            | ネオダイキョー704         | 0564-10-5077 | 080-3174 |
| 山内 健太郎       | やまうちけんたろう         | 454-9512          | 愛知県小牧市城山3-4-19                          |                    | 0565-24-2056 | 090-8969 |
| シ ++         | オンカジレン オー・マン・ス・スト | 040 7666          | けぬ旧けぬ古如野市。20                            |                    | ODEE 74 4720 | >        |

|   |         |           |           | 0                  | L       |              |
|---|---------|-----------|-----------|--------------------|---------|--------------|
| 1 | Column1 | Column2   | Column3 🗸 | Column4            | Column5 | Column6      |
| 2 | 正々      | 正々 (ひらがか) | 截角条星      | (上部1               | (全訴?    | 原託来具         |
| 3 | 西田晴菜    | にしだ はるな   | 349-5800  | 埼玉県さいたま市中央区下落合     | 2-1-30  | 049-543-9818 |
| 4 | 尾崎 早苗   | おざき さなえ   | 339-9085  | 埼玉県朝霞市宮戸4-3-4      |         | 04-2818-3835 |
| 5 | 中山 浩行   | なかやま ひろゆき | 341-4532  | 埼玉県川口市青木3-2-4      |         | 048-578-5000 |
| 6 | 河原 喜隆   | かわはら のぶたか | 356-8731  | 埼玉県所沢市東狭山ケ丘2-1-4   |         | 0480-00-3815 |
| 7 | 鈴木文     | すずき ふみ    | 035-2902  | 青森県弘前市大字神田3-2-18   |         | 0176-06-3179 |
| 8 | 堀岡 一樹   | ほりおか かずき  | 501-4885  | 岐阜県各務原市鵜沼大伊木町4-2-7 |         | 0572-66-1198 |
| 9 | 岡本 賢治   | おかもと けんじ  | 166-5044  | 東京都大田区大森北3-2-107   |         | 03-9287-5796 |

6.テキストエディタ等で CSV を開いて余計な行を削除する必要があります。

[Column1,Column2,Column3,Column4,Column5,Column6,Column7,Column8,Column9↓
 [Cd,氏右(ひらかね),郵便番号,住所1,住所2,電話番号,援帯電話番号,メールアドレス,生年月日↓
 3 西田 晴菜,にしだ(はるな,349-5800,埼玉県さいたま市中央区下落合,2-1-30,049-543-9818,070-0305-485!
 4 尾崎 早苗,おざき さなえ,339-9085,埼玉県朝霞市宮戸4-3-4,,04-2818-3835,090-3305-9760,<u>ozaki915@exi</u>
 5 中山 浩行,なかやま ひろゆき,341-4532,埼玉県川口市青木3-2-4,,048-578-5000,080-6116-5267,<u>nakayami</u>
 6 河原 喜隆,かわはら のぶたか,356-8731,埼玉県所沢市東狭山ケ丘2-1-4,,0480-00-3815,080-0193-7660,<u>k</u>;

## ◇Excel の以前のバージョンの機能を使ってファイルを開く方法

1. 以前の Excel にあった機能を復活させます。

オプションメニュー→データの**レガシ データインポートウィザードの表示** 「□テキストから(レガシ)」にチェックを入れて「OK」をクリックします。

| Excel のオプション     |                                                                              | ?        | ×   |
|------------------|------------------------------------------------------------------------------|----------|-----|
| 全般               | → データ インポートとデータ分析に関連するオプションを変更します。                                           |          |     |
| 数式               |                                                                              |          |     |
| データ              | データ オプション                                                                    |          |     |
| 文草校正             | ビボットテーブルの既定のレイアウトを変更する: 既定のレイアウトの編集(E)                                       |          |     |
| 保存               | ✓ 大きなビボットテーブルの更新に対する "元に戻す" 機能を無効にして、更新時間を短縮する(R)                            |          |     |
| 言語               | ビボットテーブルのデータ ソースが次の行数 (単位: 1000 行) 以上のときに "元に戻す" 機能を無効にする( <u>N</u> ): 300 🗘 |          |     |
| アクセシビリティ         | ビボットテーブル、クエリ テーブル、データ接続を作成するときは、Excel のデータ モデルを使うようにする(M) ()                 |          |     |
| 詳細設定             | ✓ 大きなデータ モデルの操作を取り消す機能を無効にする(U)                                              |          |     |
| リボンのユーザー設定       | モデルが次のサイズ (MB) 以上の場合、データモデルの操作を取り消す機能を無効にする(L): 8 ↓                          |          |     |
| クイック アクセス ツール バー |                                                                              |          |     |
| 7847             | VJ97-912#-F919-F02                                                           |          |     |
|                  | □ Access から (レガシ)( <u>A</u> ) □ OData データフィードから (レガシ)( <u>O</u> )            |          |     |
| トラスト ゼンター        | <u>──Web から (レガシ)(W)</u> ──XML データのインポートから (レガシ)( <u>X</u> )                 |          |     |
|                  | ✓ テキストから (レガシ)(T) □ データ接続ウィザードから (レガシ)(D)                                    |          |     |
|                  | $\Box$ SQL Server $\hbar 5 (\nu \pi 2)(\underline{S})$                       |          |     |
|                  |                                                                              |          |     |
|                  |                                                                              |          |     |
|                  |                                                                              |          |     |
|                  |                                                                              |          |     |
|                  |                                                                              |          |     |
|                  |                                                                              |          |     |
|                  |                                                                              |          |     |
|                  |                                                                              |          |     |
|                  | ОК                                                                           | <b>†</b> | ンセル |

 空白のブックを開き、データメニューのデータの取得にある従来のウィザード→テキストから(レガシ) を選択します。

| ∎ v×s×±                                                         |                                                                                                    |           |        |     |
|-----------------------------------------------------------------|----------------------------------------------------------------------------------------------------|-----------|--------|-----|
| ファイル ホーム 挿入 ページレイアウト                                            | 、数式                                                                                                    | データ 校関    | 表示     | ヘルプ |
| データの<br>取得 v     テキストまた     Web     テーブルまた 最近<br>から             | レイアウト       数式       データ       校閲       表示       ヘルプ         こ       こ       こ       こ       つ       クエリと接続       全         また       最近使っ       既存       の接続       可       つ       ス       ス         から       たソース       の接続       ワ       日       「       フ       ス       ス         ・       ・       ・       ・       ・       ・       ・       ・       ス       ス         ・       ・       ・       ・       ・       ・       ・       ・       ス       ス         ・       ・       ・       ・       ・       ・       ・       ・       ス       ス         ・       ・       ・       ・       ・       ・       ・       ・       ・       ・       ・       ・       ・       ・       ・       ・       ス       ・       ・       ・       ・       ・       ・       ・       ・       ・       ・       ・       ・       ・       ・       ・       ・       ・       ・       ・       ・       ・       ・       ・       ・       ・       ・       ・       ・       ・       ・       ・       ・ <t< td=""></t<> |           |        |     |
| □ ファイルから( <u>F</u> ) >                                          |                                                                                                    | クエ        | リと接続   |     |
| データベースから(D)                                                     | D                                                                                                    | E         | F      | G   |
| その他のデータ ソースから( <u>O</u> )                                       |                                                                                                    |           | -      |     |
| 「〇〇 従来のウィザード( <u>W</u> ) ・                                      |                                                                                                    | テキストから(レカ | ĵシ)(I) |     |
| クエリの結合(Q)                                                       |                                                                                                    |           |        |     |
| Power Query エディターの起動(L)                                         |                                                                                                    |           | -      |     |
| <ul> <li>データ ソースの設定(<u>S</u>)…</li> <li>♪エリ オプション(P)</li> </ul> |                                                                                                    |           |        |     |
| 10                                                              |                                                                                                    |           |        |     |
| 11                                                              |                                                                                                    |           |        |     |

「コンマやタブなどの区切り文字によってフィールドごとに区切られたデータ」
 「先頭行をデータの見出しとして使用する」にチェックを入れて「次へ」。

| テキスト ファイル ウイザード - 1 / 3                                                                                                    | ?                    | ×  |
|----------------------------------------------------------------------------------------------------|----------------------|----|
| 選択したデータは区切り文字で区切られています。                                                                                                    |                      |    |
| [次へ]をクリックするか、区切るデータの形式を指定してください。                                                                                                    |                      |    |
| 元のデータの形式                                                                                                    |                      |    |
| アータのファイル形式を選択してくたさい:<br>● コンマやタブなどの区切り文字によってフィールドごとに区切られたデータ( <u>D</u> )                                                                                   |                      |    |
| ○ スペースによって右または左に揃えられた固定長フィールドのデータ( <u>₩</u> )                                                                                                    |                      |    |
|                                                                                                    |                      |    |
| 取り込み開始行(R): 1 元のファイル(Q): 65001: Unicode (UTF-8)                                                                                                    |                      | ~  |
|                                                                                                    |                      |    |
| ✓ 先頭行をデータの見出しとして使用する(M)                                                                                                    |                      |    |
| ファイル C:¥Users¥nyank¥Desktop¥dummy.csv のプレビュー                                                                                                    |                      |    |
| 1 氏名,氏名(ひらがな),郵便番号,住所1,住所2,電話番号,携帯電話番号,メールアドレス,生年月日                                                                                                    |                      | ]_ |
| 2 西田 晴菜,にしだ はるな,349-5800,埼玉県さいたま市中央区下落合,2-1-30,049-543-9818,070-0305-485<br>3 尾崎 早苗,おざき さなえ,339-9085,埼玉県朝霞市宮戸4-3-4,,04-2818-3835,090-3305-9760,ozaki915@ex | j,nishid<br>ample.n∈ |    |
| 4 中山 浩行,なかやま ひろゆき,341-4532,埼玉県川口市青木3-2-4,,048-578-5000,080-6116-5267,nakayam<br>5 河原 喜隆,かわはら のぶたか,356-8731,埼玉県所沢市東狭山ケ丘2-1-4,,0480-00-3815,080-0193-7660,k  | a826@exa<br>awahara_ |    |
| 6 餘木 文,すずき ふみ,035-2902,青森県弘前市大字神田3-2-18,,0176-06-3179,050-5211-4826,suzuki_fum                                                                             | i@examp              |    |
|                                                                                                    |                      |    |
| <u>キャンセル</u> < 戻る(B) 次へ(N) >                                                                                                    | 完了( <u>E</u>         | )  |

©Intermedia Consulting Co., Ltd.

4.フィールドの区切り文字を「コンマ」に指定して「次へ」。

| テキスト ファイル ウィザード - 2 / 3                                                                                             |                                                                                                    | ?                                                        | × |
|----------------------------------------------------------------------------------------------------|----------------------------------------------------------------------------------------------------|----------------------------------------------------------|---|
| フィールドの区切り文字を指定して                                                                                                    | てください。[データのプレビュー] ボックスには区切り位置が表示されます。                                                                                                    |                                                          |   |
| 区切り文字<br>- タブ( <u>I</u> )<br>- セミコロン( <u>M</u> )<br>- マミコンマ( <u>C</u> )<br>- スペース( <u>S</u> )<br>- その他( <u>O</u> ): | <ul> <li>□ 連続した区切り文字は 1 文字として扱う(<u>R</u>)</li> <li>文字列の引用符(Q): "</li> </ul>                                                                                                    |                                                          |   |
| データのプレビュー( <u>P</u> )                                                                                               |                                                                                                    |                                                          |   |
| 氏名 氏名 (ひらが                                                                                                    | な) 郵便番号 住所1 住所2 電話番号 携帯電話番                                                                                                    | <del>명</del> / 곳 —                                       | 1 |
| 西田 晴菜 にしだ はるな<br>尾崎 早苗 おざき さなえ<br>中山 浩行 なかやま ひろ<br>河原 喜隆 かわはら のぶ<br>鈴木 文 すずき ふみ                                     | 349-5800 埼玉県初設市宮戸4-3-4       2-1-30 049-543-9818 070-0305-44         500き 341-4532 埼玉県初設市宮戸4-3-4       04-2818-3835 090-3305-9         500き 341-4532 埼玉県所沢市東狭山ケ丘2-1-4       048-578-5000 080-6116-55         356-8731 埼玉県所沢市東狭山ケ丘2-1-4       0480-00-3815 080-0193-71         035-2902 青森県弘前市大字神田3-2-18       0176-06-3179 050-5211-44 | 355 nish<br>760 ozak<br>267 naka<br>360 kawa<br>326 suzu |   |
|                                                                                                    | キャンセル < 戻る( <u>B</u> ) 次へ( <u>N</u> ) >                                                                                                    | 完了(E                                                     | ) |

5.氏名や住所、電話番号などデータ形式を文字列に指定します。

|                                                                                                    |                                                                                                    | ? ×                                                                                                    |
|----------------------------------------------------------------------------------------------------|----------------------------------------------------------------------------------------------------|----------------------------------------------------------------------------------------------------|
| 区切ったあとの列のデータ形式を選択してくだる                                                                                                    | <u>خ</u> د،                                                                                                    |                                                                                                    |
| 列のデータ形式                                                                                                    |                                                                                                    |                                                                                                    |
| 〇 G/標準( <u>G</u> )                                                                                                    | [G/標準]を選択すると、数字は数値に、日付は日付                                                                                                    | 形式の値に、その他の値は文字列に変換されま                                                                                                    |
|                                                                                                    | す。                                                                                                    |                                                                                                    |
|                                                                                                    | 詳細(A)                                                                                                    |                                                                                                    |
| ○ 削际9 ᢒ( <u>1</u> )                                                                                                    |                                                                                                    |                                                                                                    |
|                                                                                                    |                                                                                                    |                                                                                                    |
|                                                                                                    |                                                                                                    |                                                                                                    |
|                                                                                                    |                                                                                                    |                                                                                                    |
|                                                                                                    |                                                                                                    |                                                                                                    |
| データのプレビュー( <u>P</u> )                                                                                                    |                                                                                                    |                                                                                                    |
| データのプレビュー(P)                                                                                                    | 2제 핫호제 핫호제                                                                                                    | ·<br>· · · · · · · · · · · · · · · · · · ·                                                                                                     |
| データのプレビュー( <u>P</u> )<br>文字列<br>氏名(ひらがな)<br>取り<br>の<br>の<br>の<br>の<br>の<br>の<br>の<br>の<br>つ<br>の<br>の<br>の<br>の<br>の<br>の<br>の<br>の<br>の<br>の<br>の<br>の<br>の | 空列         文字列         文字列           更番号         住所1         住所2                                                                                                    | <u>文字列 文字列</u><br>電話番号 携帯電話番号 メー                                                                                                    |
| データのプレビュー( <u>P</u> )<br>文字列 文字列 文字<br>氏名 氏名(ひらがな) 郵便<br>西田 晴菜 にしだ はるな 349<br>尾崎 早苗 おざぎ さなえ 339                                                              | <mark>2列 文字列 文字列</mark><br>更番号 住所1 住所2<br>-5800 埼玉県さいたま市中央区下落合 2-1-30<br>-9085 埼玉県朝霞市宮戸4-3-4                                                                                                    | <u>文字列 文字列 文字</u><br>電話番号 携帯電話番号 メー<br>049-543-9818 070-0305-4855 nish<br>04-2818-3835 090-3305-9760 ozak                                                                                                   |
| データのプレビュー(P)<br>文字列 文字列 文字<br>氏名 氏名(ひらがな) 郵便<br>西田 晴菜 にしだ はるな 349<br>尾崎 早苗 おざぎ さなえ 339<br>中山 浩行 なかやま ひろゆぎ 341<br>河原 高路 かわけら のぶたか 358                         | 2列 文字列 文字列<br>更番号 住所1 住所2<br>-5800 埼玉県さいたま市中央区下落合 2-1-30<br>-9085 埼玉県朝霞市宮戸4-3-4<br>-4532 埼玉県川口市青木3-2-4<br>-8731 埼玉県明況市東地山ケ氏2-1-4                                                                                                    | 文字列 文字列 文字<br>電話番号 携帯電話番号 メー<br>049-543-9818 070-0305-4855 nish<br>04-2818-3835 090-3305-9760 ozak<br>048-578-5000 080-6116-5267 naka<br>0480-00-9815 080-0193-7660 kawa                                    |
| データのプレビュー(P)文字列文字列文字氏名氏名(ひらがな)郵信西田晴菜にしだはるな349尾崎早苗おざぎさなえ339中山浩行なかやまひろゆぎ341河原喜隆かわはらのぶたか356鈴木文すずきふみ035                                                          | 空列         文字列         文字列           更番号         住所1         住所2           -5800         埼玉県さいたま市中央区下落合         2-1-30           -9085         埼玉県朝霞市宮戸4-3-4         2-1-30           -4532         埼玉県川口市青木3-2-4         4           -8731         埼玉県所沢市東狭山ケ丘2-1-4         2           -2902         青森県弘前市大字神田3-2-18         4 | 文字列 文字列 文字<br>電話番号 携帯電話番号 メー<br>049-543-9818 070-0305-4855 nish<br>04-2818-3835 090-3305-9760 ozak<br>048-578-5000 080-6116-5267 naka<br>0480-00-3815 080-0193-7660 kawa<br>0176-06-3179 050-5211-4826 suzu |
| データのプレビュー(P)<br>文字列 文字列 文字<br>氏名 氏名(ひらがな) 郵便<br>西田 晴菜 にしだ はるな 349<br>尾崎 早苗 おざぎ さなえ 339<br>中山 浩行 なかやま ひろゆぎ 341<br>河原 喜隆 かわはら のぶたか 356<br>鈴木 文 すずき ふみ 035      | 2列 文字列 文字列<br>更番号 住所1 住所2<br>-5800 埼玉県さいたま市中央区下落合<br>-9085 埼玉県朝霞市宮戸4-3-4<br>-4532 埼玉県川口市青木3-2-4<br>-8731 埼玉県所沢市東狭山ケ丘2-1-4<br>-2902 青森県弘前市大字神田3-2-18                                                                                                    | 文字列 文字列 文字<br>電話番号 携帯電話番号 メー<br>049-543-9818 070-0305-4855 nish<br>04-2818-3835 090-3305-9760 ozak<br>048-578-5000 080-6116-5267 naka<br>0480-00-3815 080-0193-7660 kawa<br>0176-06-3179 050-5211-4826 suzu |

生年月日は日付型に指定します。後で yyyy/mm/dd など形式を変換しなければならない場合があるからです。

| テキスト ファイル ウィザード - 3 / 3                                                                                                    |                                                                                                    | ? X                                           |
|----------------------------------------------------------------------------------------------------|----------------------------------------------------------------------------------------------------|-----------------------------------------------|
| 区切ったあとの列のデータ形式を選択してくだる<br>列のデータ形式<br>○ G/標準(G)                                                                                                    | <u>き</u> し <sub></sub>                                                                                                    |                                               |
| ○ (小平(2))<br>○ 文字列(I)<br>○ 日付(D): YMD ~                                                                                                    | [G/標準] を選択すると、数字は数値に、日付は日付形式の値に、その他の値は文字列<br>す。<br>詳細( <u>A</u> )                                                                                                    | に変換されま                                        |
|                                                                                                    |                                                                                                    |                                               |
| データのプレビュー( <u>P</u> )                                                                                                    |                                                                                                    |                                               |
| 文字列     文字       所1     住見       玉県さいたま市中央区下落合     2-1       玉県朝霞市宮戸4-3-4     2-1       玉県川口市青木3-2-4     4       玉県所沢市東狭山ケ丘2-1-4     森県弘前市大字神田3-2-18 | <u> 字列 文字列 文字列 文字列 文字列 文字列</u><br>新2 電話番号 携帯電話番号 メールアドレス<br>-30 049-543-9818 070-0305-4855 nishida812@example.co.jp<br>04-2818-3835 090-3305-9760 ozaki915@example.ne.jp<br>048-578-5000 080-6116-5267 nakayama826@example.org<br>0480-00-3815 080-0193-7660 kawahara_nobutaka@example.or<br>0176-06-3179 050-5211-4826 suzuki_fumi@example.co.jp<br>1975年 | 日<br>8月12日<br>9月15日<br>8月26日<br>9月25日<br>8月1日 |
|                                                                                                    | キャンセル < 戻る( <u>B</u> ) 次へ(N) >                                                                                                    | 完了(E)                                         |

6.「完了」をクリックして読み込みます。

| A       | В         | C        | D                  | E      | F            | G             | Н                             | 1           |
|---------|-----------|----------|--------------------|--------|--------------|---------------|-------------------------------|-------------|
| 1 氏名    | 氏名(ひらがな)  | 郵便番号     | 住所1                | 住所2    | 電話番号         | 携带電話番号        | メールアドレス                       | 生年月日        |
| 2 西田 靖喜 | にしだ はるな   | 349-5800 | 埼玉県さいたま市中央区下落合     | 2-1-30 | 049-543-9818 | 070-0305-4855 | nishida812@example.co.jp      | 1980年8月12日  |
| 3 尾崎早苗  | おざき さなえ   | 339-9085 | 埼玉県朝霞市宮戸4-3-4      |        | 04-2818-3835 | 090-3305-9760 | ozaki915@example.ne.jp        | 1950年9月15日  |
| 4 中山 浩行 | なかやま ひろゆき | 341-4532 | 埼玉県川口市青木3-2-4      |        | 048-578-5000 | 080-6116-5267 | nakayama826@example.org       | 1961年8月26日  |
| 5 河原 喜問 | かわはら のぶたか | 356-8731 | 埼玉県所沢市東狭山ケ丘2-1-4   |        | 0480-00-3815 | 080-0193-7660 | kawahara_nobutaka@example.org | 1965年9月25日  |
| 6 鈴木文   | すずき ふみ    | 035-2902 | 青森県弘前市大字神田3-2-18   |        | 0176-06-3179 | 050-5211-4826 | suzuki_fumi@example.co.jp     | 1975年8月1日   |
| 7 堀岡一樹  | ほりおか かずき  | 501-4885 | 岐阜県各務原市鵜沼大伊木町4-2-7 |        | 0572-66-1198 | 080-1810-0045 | horioka1217@example.com       | 1979年12月17日 |
| 8 岡本 賢治 | おかもと けんじ  | 166-5044 | 東京都大田区大森北3-2-107   |        | 03-9287-5796 | 050-8887-8740 | okamoto_kenji@example.jp      | 1999年10月15日 |

| 表示形式                                                                        | 配置        | フォント                                                                                        | 罫線                                                                                                    | 塗りつぶし                                                  | 保護              |                                       |             |   |
|-----------------------------------------------------------------------------|-----------|---------------------------------------------------------------------------------------------|----------------------------------------------------------------------------------------------------|--------------------------------------------------------|-----------------|---------------------------------------|-------------|---|
| 分類( <u>C</u> ):<br>標準<br>数値<br>通会計<br>日时刻<br>パーセンテー<br>分数<br>文での他<br>ユーザー定等 | ۶۶<br>Met | ▲ -サンフ<br>生年<br>(型水(<br>(<br>WYY/<br>G/標)<br>- * *<br>- * *<br>- ¥*<br>- ¥*<br>+ ##<br>+ ## | りレ<br>:月日<br>[):<br>mm/dd<br>準<br>*0<br>f0.00<br>t,##0_;_<br>###0_;,<br>###0_;,<br>#,##0_;,<br>#,##0,00_;<br>#,##0,00<br>;,<br>#,##0,00<br>;,<br>#,#0,00<br>;,<br>#,#0,00<br>;,<br>#,#0,00<br>;,<br>#,#0,00<br>;,<br>#,#0,00<br>;,<br>;,<br>;,<br>;,<br>;,<br>;,<br>;,<br>;,<br>;,<br>;, | * -#,##0_;<br>;_ * -#,##0<br>_¥ - #,##0<br>_;_ ¥* -#,# | _ * "-" ; ;<br> | @_<br>"??_ ;_ ((<br>;_ @_<br>* "_"??_ | D_<br>;_ @_ | 1 |
| 基になる組み                                                                      | 心みの表示     | ▼<br>■<br>形式を選択し                                                                            | 、新しい表示                                                                                                    |                                                        | ください。           |                                       | 削除(₫        | ) |

生年月日の形式を変更する場合はセルの書式設定を おこないます。

生年月日の行を選択してセルの書式設定をユーザー 定義で「yyyy/mm/dd」と入力して指定、「OK」をクリ ックします。 7. 「生年月日」の形式が変換されました。

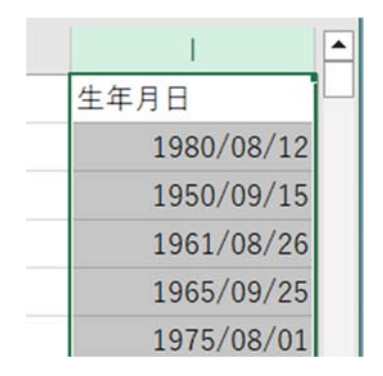

8. 「名前を付けて保存」を選択して任意の場所に拡張子「CSV」で保存します。

| ▲ 名前を付けて保存                       |                |             | ×     |
|----------------------------------|----------------|-------------|-------|
| ← → ∨ ↑ 🚬 > デスクトップ > 新しいフォル      | ダ− ~ C         | 新しいフォルダーの検索 | Ą     |
| 整理 ▼ 新しいフォルダー                    |                |             | ≣ • ? |
| > 🌰 OneDrive - Perst 名前 ^        | 更新日時           | 種類          | サイズ   |
| l                                | 検索条件に一致する項目はあり | ません。        |       |
| 🛄 デスクトップ 🖈                       |                |             |       |
| 👱 ダウンロード 🖈                       |                |             |       |
| 🔤 ドキュメント 🖈                       |                |             |       |
| 🔀 ピクチャ 🔹                         |                |             |       |
| ファイル名(N): Book1.csv              |                |             | ~     |
| ファイルの種類(T): CSV (コンマ区切り) (*.csv) |                |             | ~     |
| 作成者: KANNA UENO                  | タグ: タグの追加      |             |       |
| ヘ フォルダーの非表示                      | ッール(L)         | ▼ 保存(S)     | キャンセル |

| お問合せ先                                                          |
|----------------------------------------------------------------|
| 株式会社 インターメディアコンサルティング<br>TEL : 093-953-8860                    |
| FAX:093-953-8861(受付:24時間受付)<br>E-MAIL:support@intermedia.co.jp |
|                                                                |